## MOTOROLA MM1000 SOFTWARE VERSION 1.0.0.10

## What's new in this release

- Resolved security issues
- Updated SDK to version 2.12.5.35

## **Upgrading the MM1000 software**

**To upgrade the software on your Motorola MM1000**, you need to plug a computer into the Ethernet port of that MM1000. Below are instructions for the upgrading the software from a Windows or Mac computer.

- 1. <u>Windows users</u> should follow these steps:
  - a. Hold down the Windows key 📽 and then press the keyboard letter R to bring up the Windows Run dialog box.
  - b. Type **ncpa.cpl** in the Windows run dialog box and press **OK**.
  - c. The Network Connections window will open. Windows 10 or 8 users should right click on the adapter labeled Ethernet and select Properties. For Windows 7 users the adapter may be labeled Local Area Connection. Click on that and select Properties.
  - d. Select Internet Protocol Version 4 (TCP/IPv4) and then click Properties.
  - e. In the Internet Protocol Version 4 (TCP/IPv4) Properties dialog box, select
    Use the following IP address. Enter 192.168.0.5 as the IP address and
    255.255.255.0 as the Subnet mask, and then press OK.
  - f. Continue to Step 2 below.

Mac users should follow these steps:

- a. From the Apple menu, select System Preferences.
- b. Select **Network.** The Network window will appear.

- c. From the sidebar, select the **Ethernet** interface then click **Advanced**.
- d. Select the **TCP/IP** tab.
- e. Change **Configure IPv4** to **Manually.** Enter **192.168.0.5** for the IPv4 address and **255.255.255.0** for the Subnet Mask and then click **OK**.
- f. Continue to Step 2 below.
- 2. Now bring up your computer's browser, type **192.168.0.2** into the browser's address bar, and then press **Enter**.
- The MM1000's configuration manager should appear. On the left-hand menu select SW Update.
- 4. Click on the **Choose File** (or **Browse**) button. Browse to the location where you downloaded the software file to and select **MM1000\_v1.0.0.10.bin**.
- Click on Upload to load the new software onto the MM1000. Do not power off the unit while the software is upgrading. Once your software has finished loading, the MM1000 will automatically reboot, which will take about 20 to 30 seconds.
- Important! You must perform a factory reset on the MM1000. Using a pin or straightened paperclip, press and hold the RESET button for three (3) seconds. Please wait 45 seconds while the MM1000 restores its factory default settings.
- 7. You will need to change your computer back to a dynamic IP address. To do this, follow steps a-e for your operating system above, except for step e:
  - <u>Windows users</u> should select Obtain an IP address automatically, and click OK.
  - <u>Mac users</u> should change Configure IPv4 to Using DHCP and click OK.